# 疑難排解8821 IP電話顯示屏「MIC Not Installed(未安裝MIC)」錯誤 — 已解決

### 目錄

<u>簡介</u> <u>必要條件</u> <u>需求</u> <u>採用元件</u> <u>背景資訊</u> <u>程式</u> <u>步驟1.確認錯誤消息</u> <u>步驟2.還原功能</u> <u>步驟3.防止出現新情況</u> 相關資訊

# 簡介

本文檔介紹在思科無線8821 IP電話螢幕上顯示由<u>CSCve4412</u>修復時解決的缺陷<u>CSCvc65418</u>引起的錯誤消息「MIC not installed」時,對其進行故障排除的指南。

附註:製造安裝證書(MIC),其中MIC不是指麥克風。

## 必要條件

### 需求

思科建議您瞭解以下主題:

- Cisco無線IP電話8821和8821-EX使用手冊
- <u>Cisco無線IP電話8821和8821-EX無線LAN部署指南</u>

### 採用元件

本檔案中的資訊是根據硬體和軟體版本:

- 型號= CP-8821
- •版本<u>= 11.0(3)SR3(</u>8821-sip.11-0-3SR3-2)

本文中的資訊是根據特定實驗室環境內的裝置所建立。文中使用到的所有裝置皆從已清除(預設))的組態來啟動。如果您的網路正在投入使用中,請確保您瞭解任何指令可能造成的影響。

### 背景資訊

MIC證書可用於無線身份驗證(例如可擴展身份驗證協定(EAP) — 傳輸層安全(TLS)以及其他安全功 能/介面:

- Cisco Unified Communications Manager(CUCM)加密/身份驗證裝置安全模式
- HTTPS
- 安全殼層 (SSH)
- •簡單憑證註冊通訊協定(SCEP)身分驗證(POI)

### 程式

為了對8821 IP電話顯示「MIC not installed(未安裝MIC)」時進行故障排除,必須執行以下幾個 步驟:

#### 步驟1.確認錯誤消息

確認電話螢幕上顯示「MIC not installed(未安裝MIC)」錯誤消息,如下圖所示:

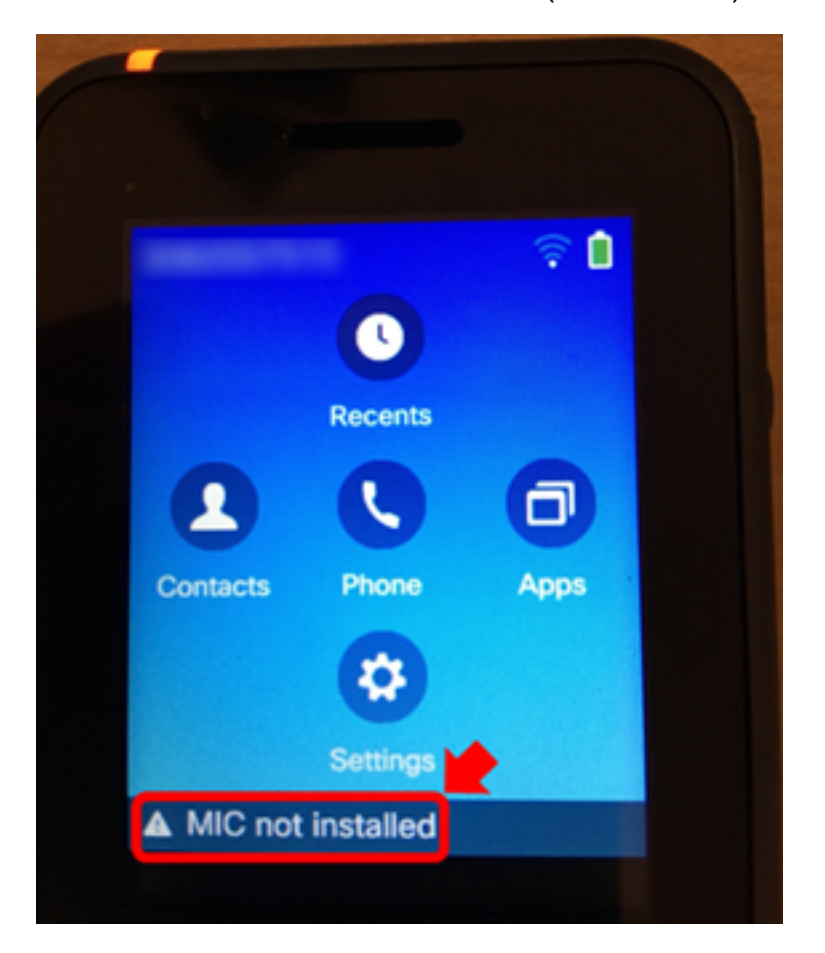

如果錯誤已消失,請驗證它是否顯示為狀態消息:

1. 導航到設定>管理員設定>狀態>狀態消息。

#### 步驟2.還原功能

如果無線身份驗證或SCEP不需要使用MIC,可以使用CUCM證書頒發機構代理功能(CAPF)用本地 有效證書(LSC)替換MIC,以便電話正常工作。<u>一旦確認錯誤資訊</u>,在電話上安裝LSC並再次測試。 確保為身份驗證模式選擇By Null String或**By Authentication String,以便成功安裝LSC,儘管MIC不** 

#### 存在。

在11.0(3)SR3.2中,在電話上安裝LSC時,狀態列中的「MIC Not Installed」(未安裝MIC)消息會 被抑制。該消息會在通電後的前10秒內顯示。對於早期的載入,可以在電話上安裝LSC並且工作正 常,但「MIC Not Installed」(未安裝MIC)消息繼續顯示在電話的狀態列上。

### 步驟3.防止出現新情況

儘快將所有Cisco 8821電話升級到11.0(3)SR3.2或更高版本,因為該版本以後已修復此問題。對於 已顯示此錯誤消息的裝置,升級不會恢復MIC。包含<u>CSCvc65418(</u>通過修復<u>CSCve4412</u>解決)修復 程式的代碼首先防止MIC消失。

如需進一步的協助,或者在受影響的電話上進行無線驗證時需要MIC,請聯絡<u>Cisco TAC</u>取得退貨 授權(RMA)。

### 相關資訊

- Cisco無線IP電話8821和8821-EX使用手冊
- Cisco無線IP電話8821和8821-EX無線LAN部署指南
- 將CUCM集群安全模式設定為非安全的電話上安裝LSC
- 如何讓8821/792x無線電話可靠地運行
- <u>技術支援與文件 Cisco Systems</u>